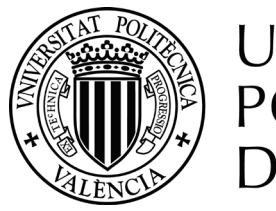

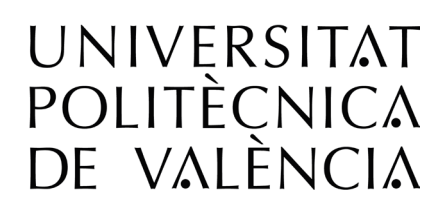

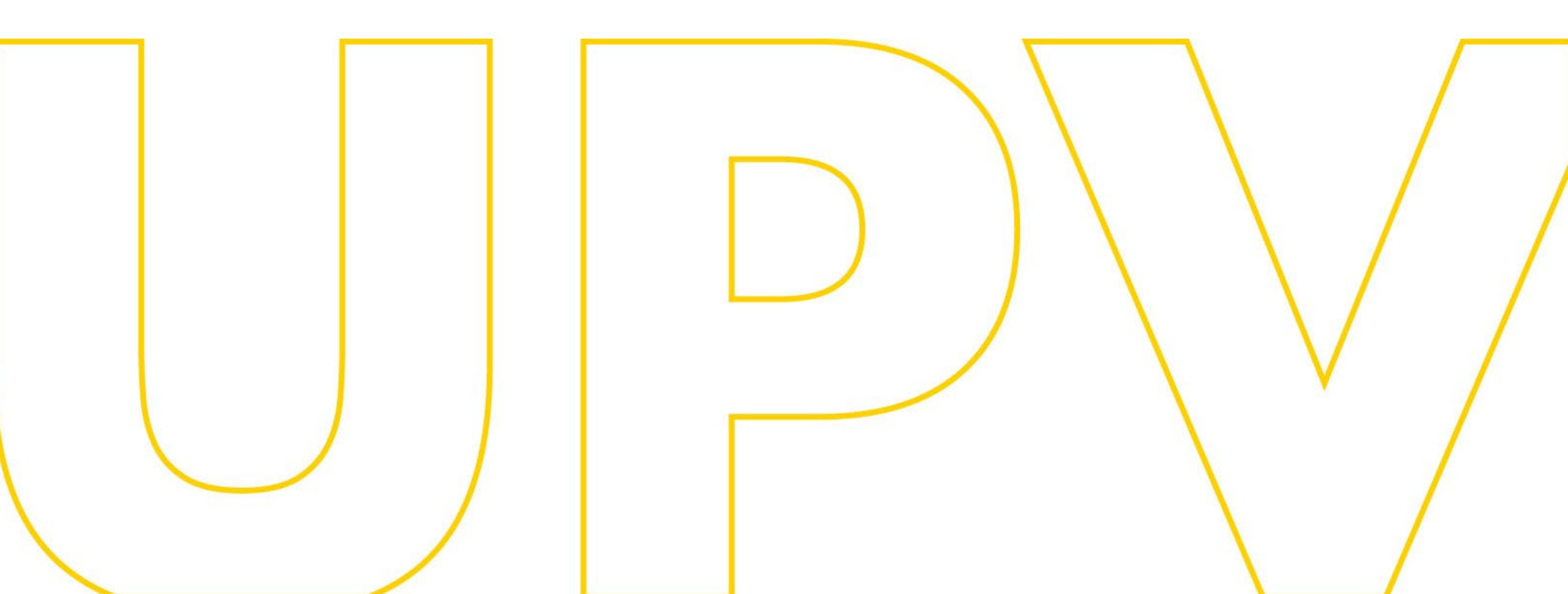

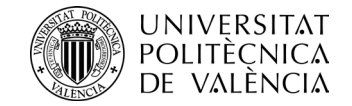

### Evaluación por currículum (ExC)

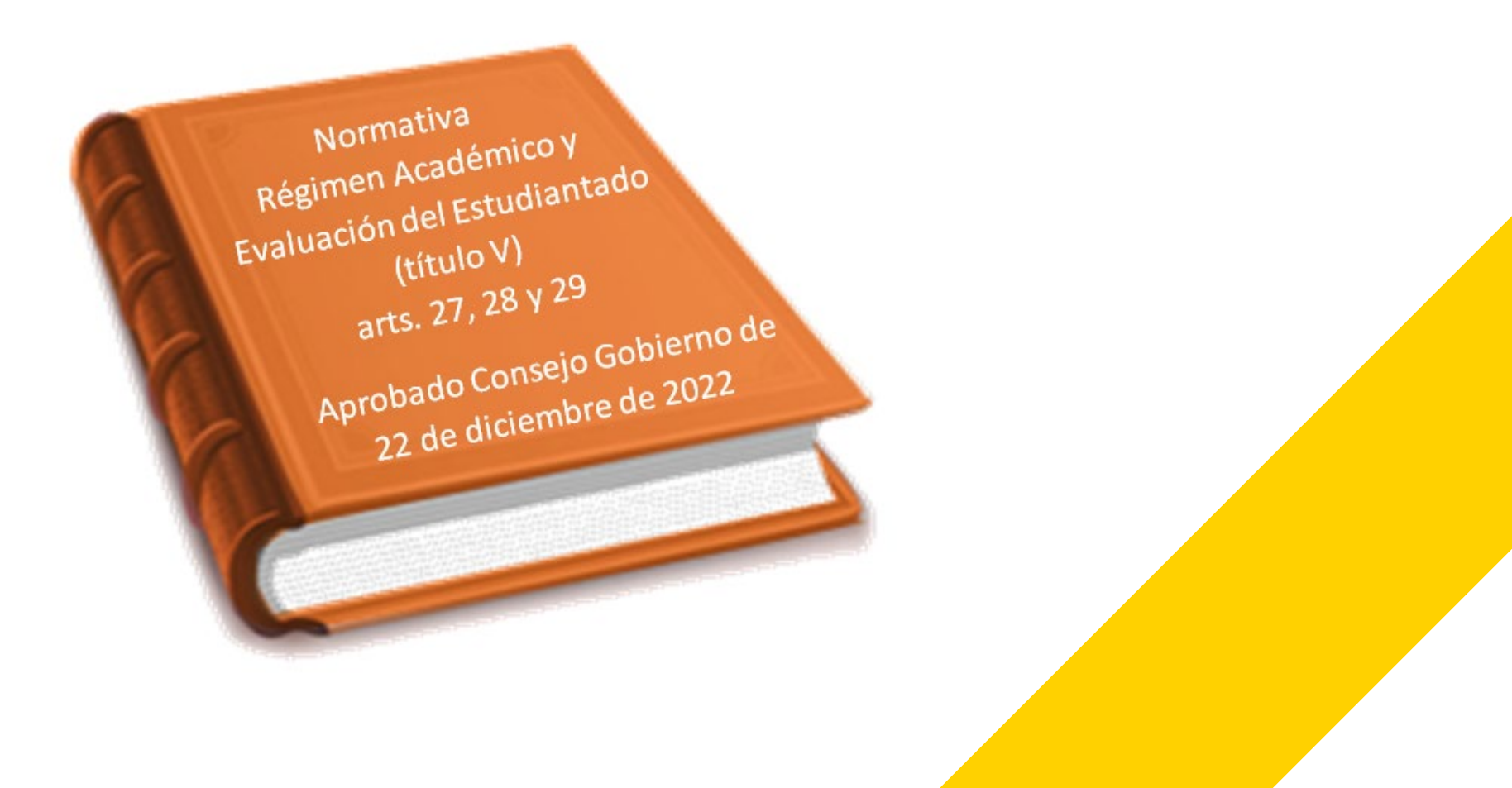

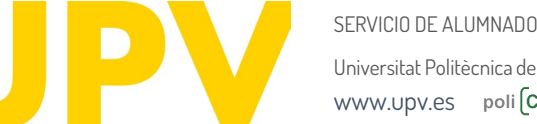

Universitat Politècnica de València www.upv.es poli (Consulta)

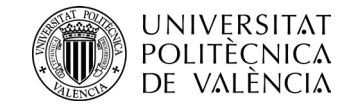

## ¿Para quién?

## Sólo para estudiantes de Grado y Másteres Universitarios

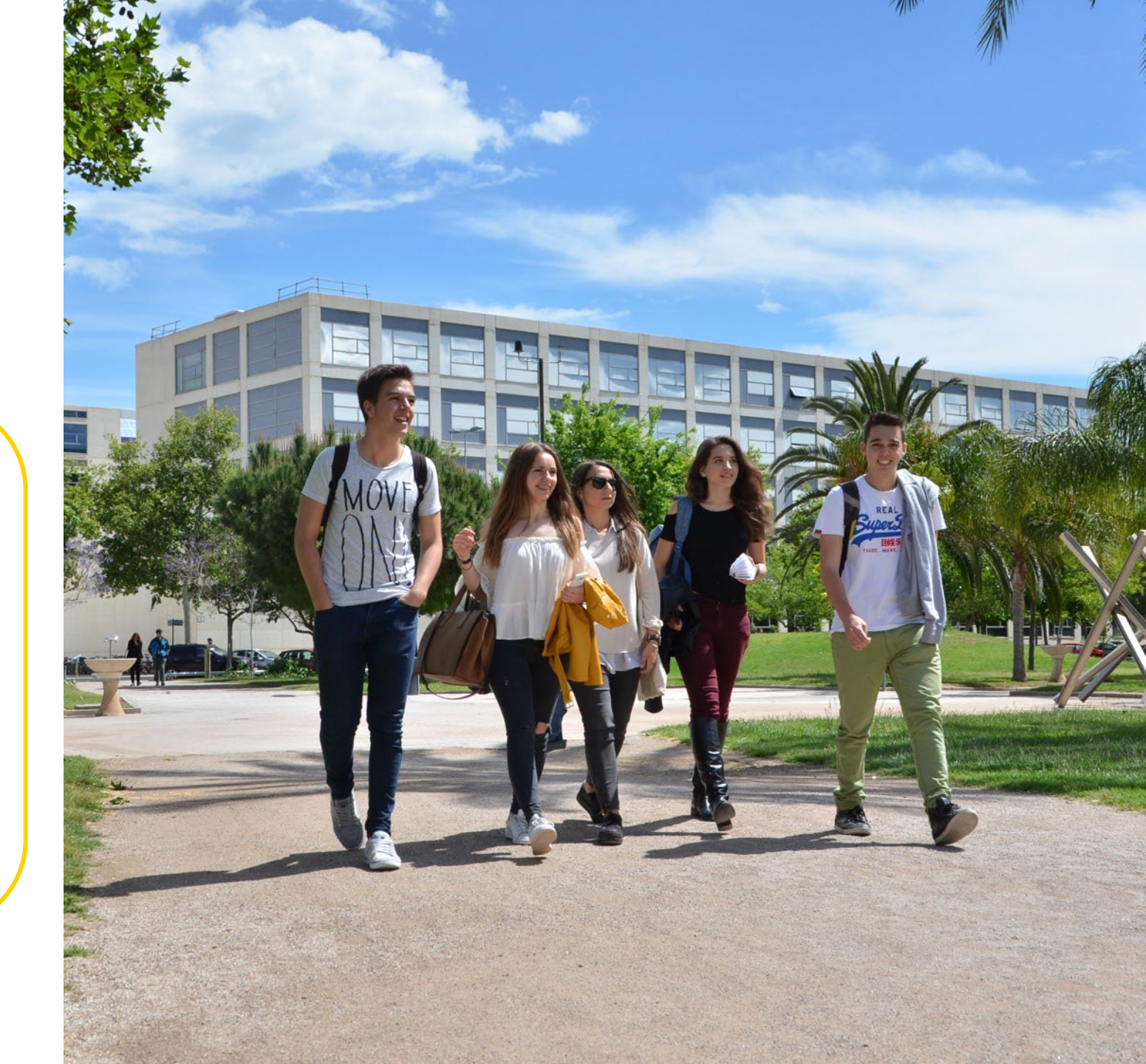

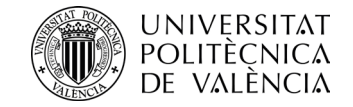

## ¿Para qué?

## Permite realizar una **evaluación global e interdisciplinar** para determinar si has alcanzado los objetivos de aprendizaje y competencias de un **bloque curricular**

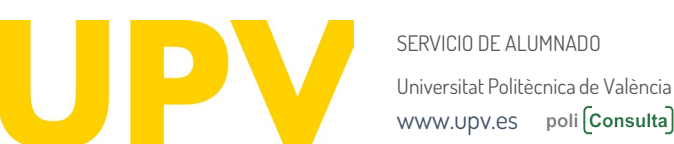

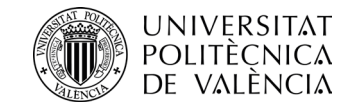

# ¿Qué es un bloque curricular?

## Un **conjunto de asignaturas** con objetivos formativos comunes o que se imparten en un mismo semestre o curso, y **que se evalúan de forma global**

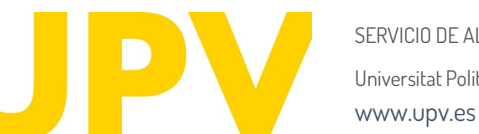

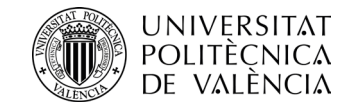

### ¿Todos los títulos tienen bloques curriculares?

| GRADO                  | MÁSTER   |
|------------------------|----------|
| 1º CURSO: Obligatorio  | Opcional |
| <b>RESTO:</b> Opcional |          |

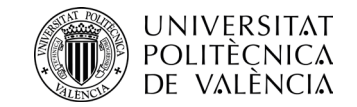

#### ¿Cómo puedo saber qué bloques hay en mi carrera?

Revisa los de tu plan de estudios en **www.upv.es**, seleccionando el título que cursas y ver en el apartado "Asignaturas" los "Bloques Curriculares" o en tu intranet, consultando "mi plan de estudios"

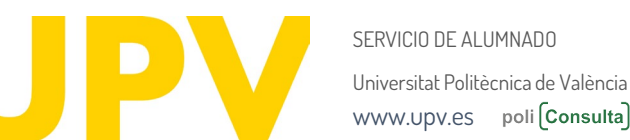

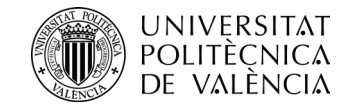

# ¿Qué requisitos debe cumplir un bloque curricular?

- Tamaño mínimo de 30 y máximo de 60 ECTS (salvo casos excepcionales)
- Adaptados a estructura temporal (semestre o curso) o disciplinar (materias o módulos del plan de estudios, que pueden corresponder a distintos cursos)
- Una asignatura sólo puede estar en un bloque curricular

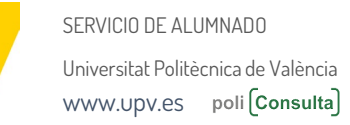

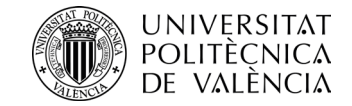

# ¿Qué asignaturas **no** pueden estar en un bloque curricular?

Las asignaturas optativas
Las asignaturas de idiomas (aunque en el plan de estudios sean obligatorias)
Las prácticas externas
ELTFG/TFM

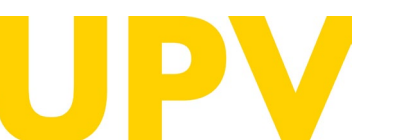

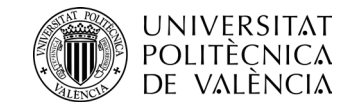

### ¿Cuándo se hace la evaluación por currículum?

# A final de curso, cuando tengas todas las notas

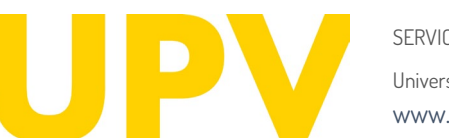

SERVICIO DE ALUMNADO Universitat Politècnica de València www.upv.es poli **(Consulta)** 

30

25

26

6

13

20

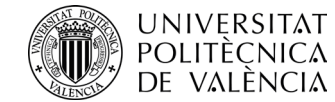

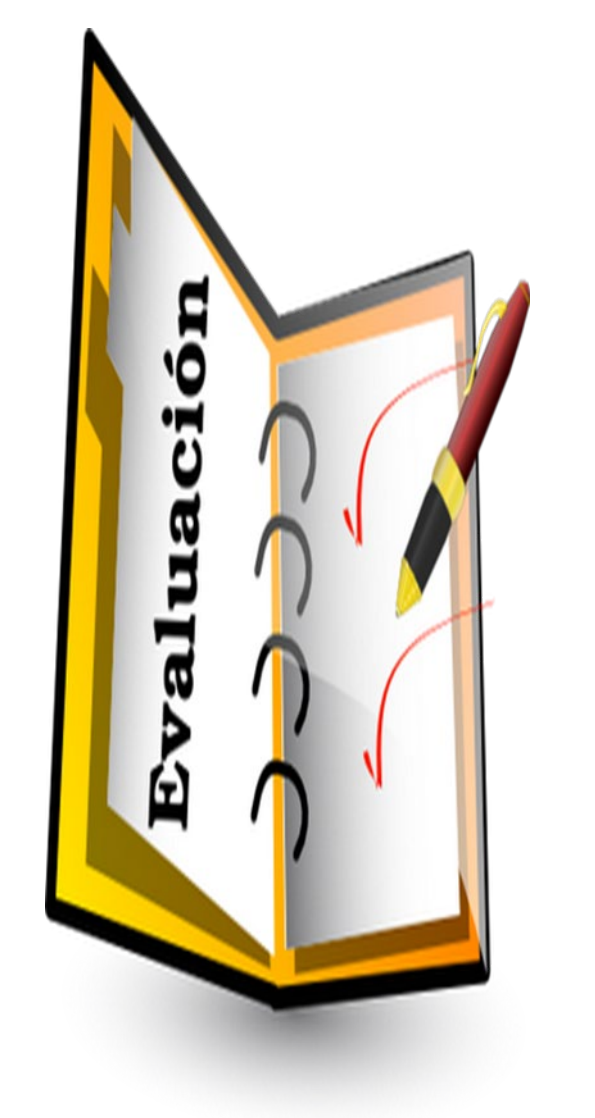

SERVICIO DE ALUMNADO Universitat Politècnica de València www.upv.es poli **(Consulta)** 

# ¿Qué requisitos debo cumplir para obtener la evaluación por currículum favorable de un bloque?

/ 11

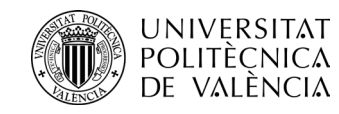

**1** Tener calificación (distinta de NP) en todas las asignaturas del bloque

Z Tener matriculadas y calificadas el curso que se aplica la Evaluación por Currículum las asignaturas que pretendo aprobar (un NP no se considera calificación)

Haber aprobado al menos el 75% de los créditos del bloque

Serán condiciones necesarias y suficientes haber obtenido como mínimo un 4 en todas las asignaturas del bloque y nota media del bloque ≥ 5 (Bloque primer curso grado) y ≥ 6 resto de bloques

**5** No haber superado por Evaluación por Currículum más de dos bloques curriculares en Grado, ni más de uno en Másteres

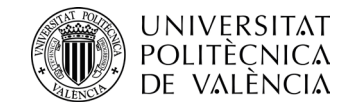

### ¿Cómo se hace la evaluación por currículum?

# El procedimiento se activa de forma **automática** al final del

**CUISO** (no tienes que solicitarlo)

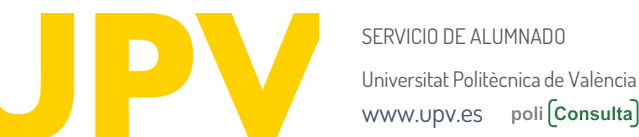

/ 13

STARI

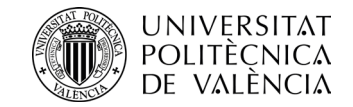

### ¿Quién evalúa?

En primera instancia, la **Comisión de Evaluación** de tu título (en tu ERT:

Centro/Departamento/Instituto

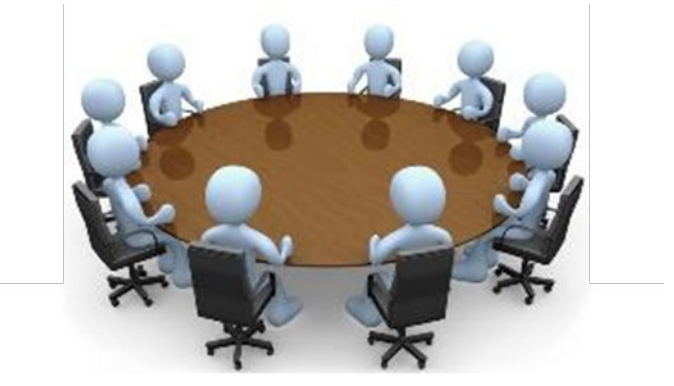

En segunda instancia, la **Comisión de Permanencia y Evaluación por Currículum (CPEC)** de la UPV

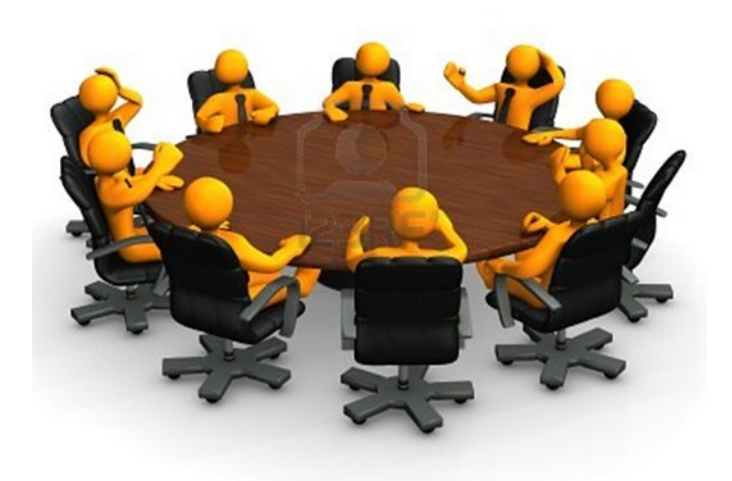

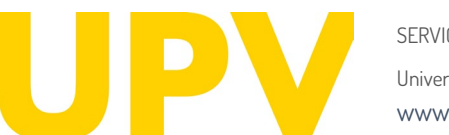

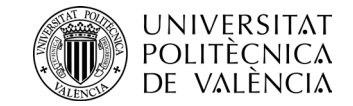

# Y a mí ¿por qué no me han hecho la evaluación por currículum?

Sólo se hace cuando cumples determinadas condiciones en cada bloque

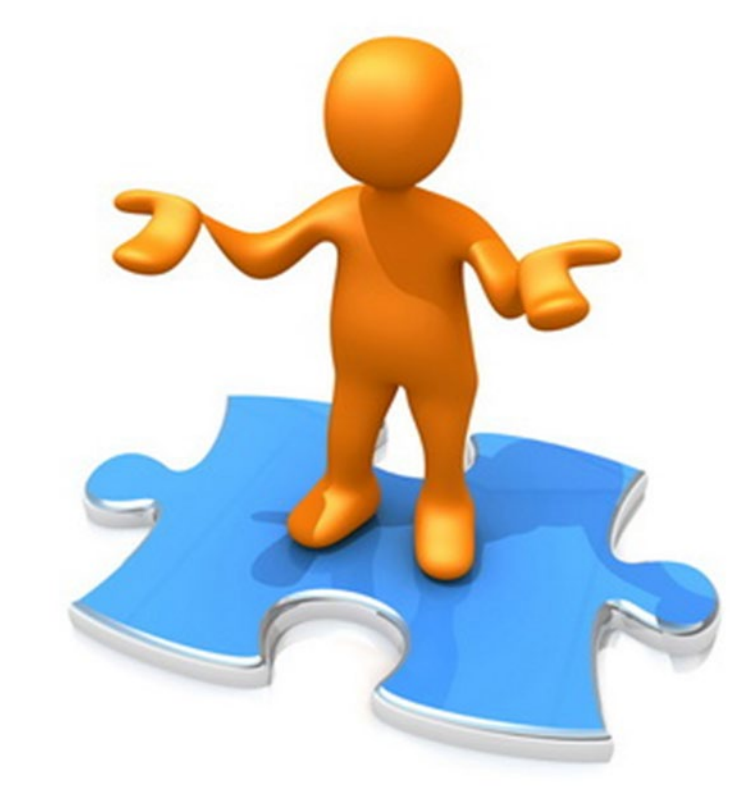

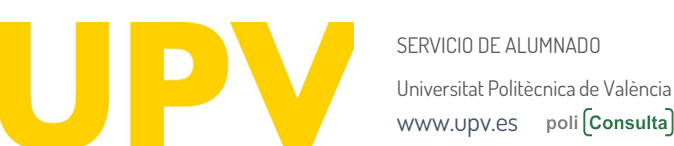

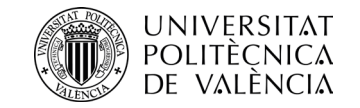

## NO SE PUEDE EVALUAR TU BLOQUE

Si incumples alguno de los requisitos

- 1: No tienes calificación en todas las asignaturas (o tienes un No Presentado)
- 2: No has matriculado todas las asignaturas suspendidas del bloque
- 3: Has aprobado menos del 75% de créditos del bloque
- **4:** Tienes menos de un 4 en alguna asignatura y menos nota media de bloque que la exigida, considerando siempre la mejor calificación obtenida en cada asignatura.
- 5: Si ya has superado por evaluación por currículum dos bloques en grado o uno en máster

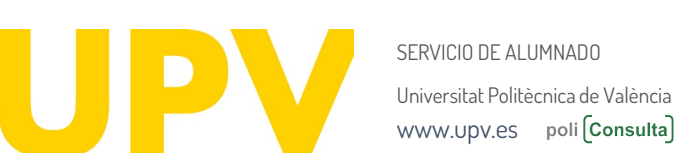

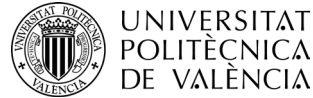

Universitat Politècnica de València www.upv.es poli (Consulta)

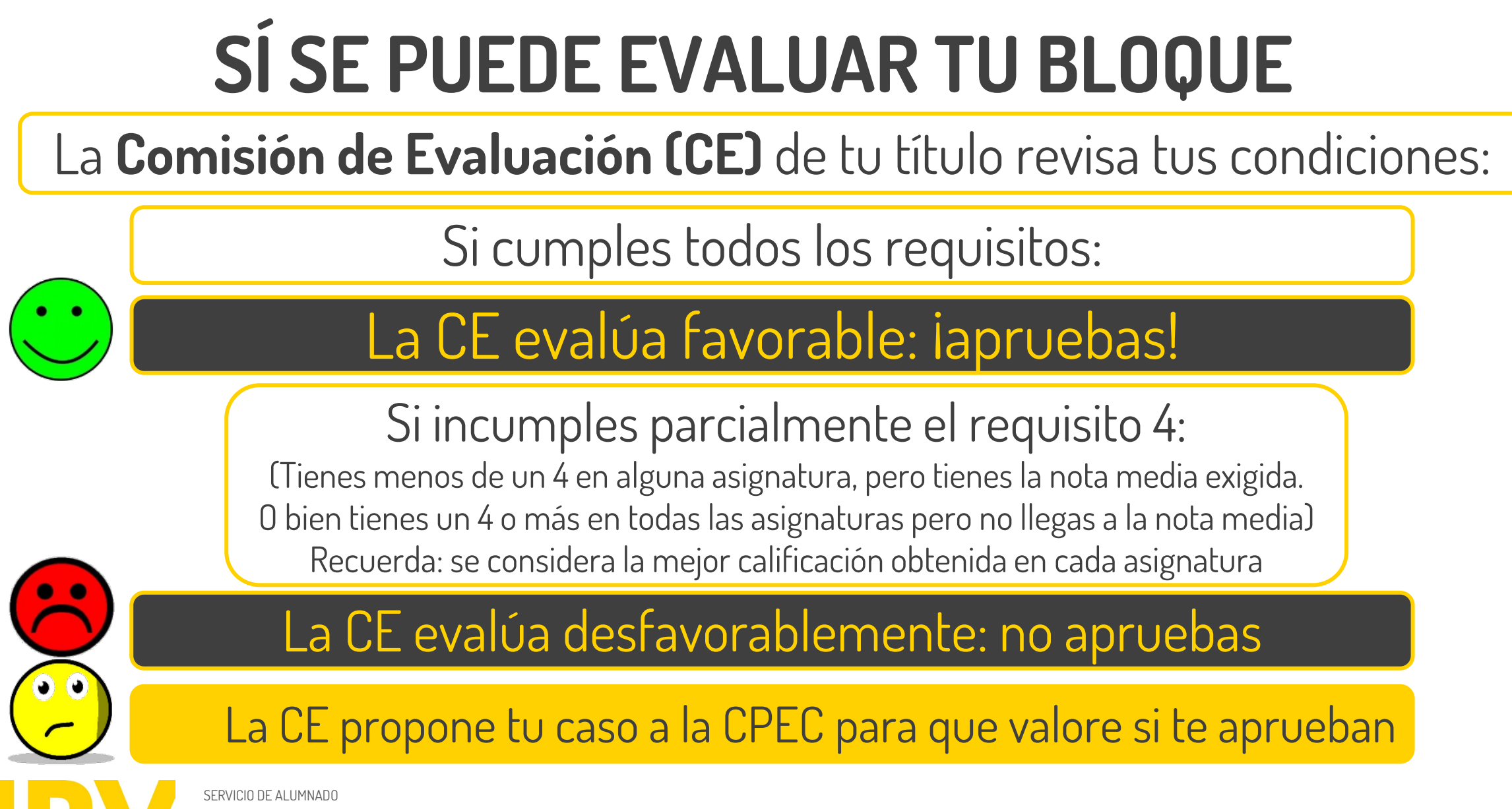

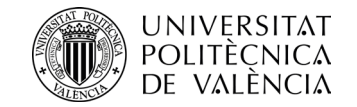

### La CPEC resuelve sobre la propuesta de la CE:

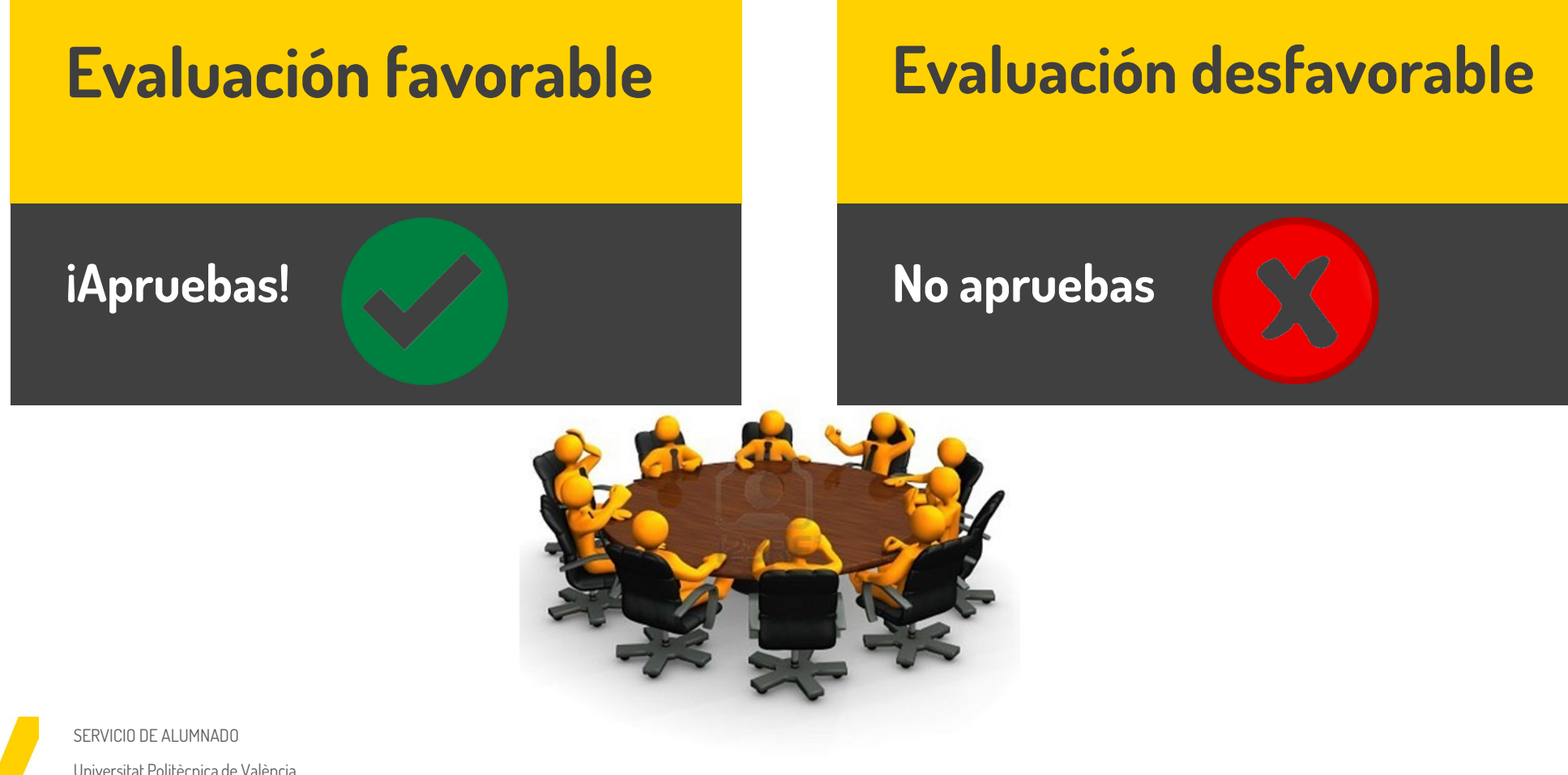

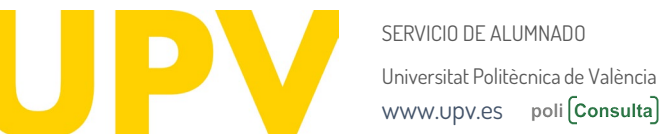

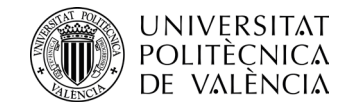

### ¿Cómo me entero del resultado de la evaluación?

### Si se ha evaluado tu bloque, recibes la resolución por correo electrónico\* (favorable o desfavorable)

\*Puedes descargar la resolución desde tu intranet en el apartado Secretaría Virtual-Solicitudes-Evaluación por Currículum

Si no se ha podido evaluar tu bloque, no recibes ninguna comunicación

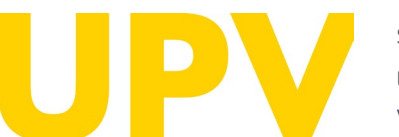

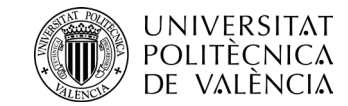

# Si apruebo por ExC ¿queda reflejado en mi expediente?

En tu expediente académico figurará la calificación de 5.0 en las asignaturas afectadas, con una anotación que señala *"Superada" por Evaluación por Currículum"* 

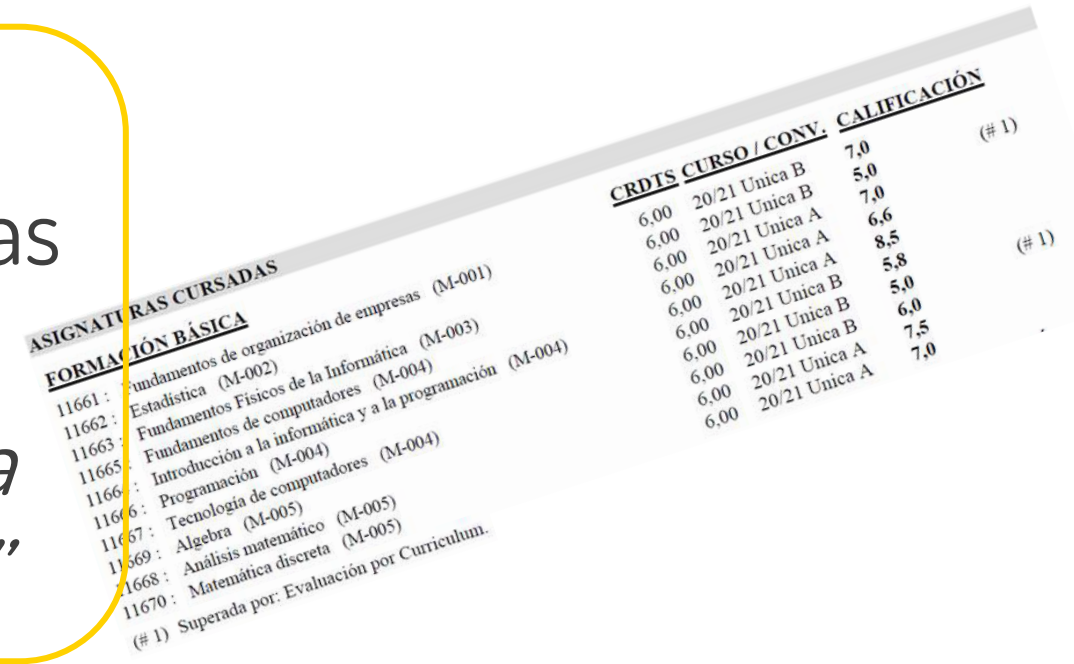

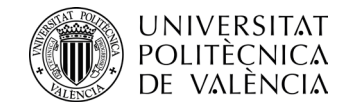

# ¿Y si no estoy conforme con el resultado de la evaluación?

Puedes presentar un **recurso de alzada** ante el Rector, a través de tu intranet-Secretaría Virtual-Evaluación por currículum. **Plazo:** un mes desde la resolución

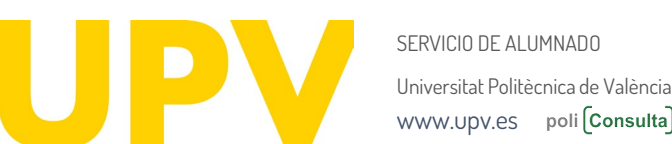

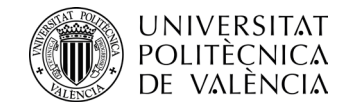

# ¿Puedo renunciar a la evaluación por currículum?

Si prefieres repetir la asignatura el siguiente curso, **puedes renunciar** en el plazo de 10 días desde la resolución, a través de tu intranet-Secretaría Virtual-Solicitudes-Evaluación por Currículum-Renuncia a la Evaluación

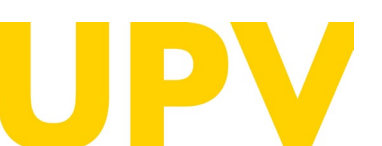

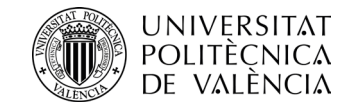

#### ¿Un mismo bloque se puede evaluar varias veces?

### Sí, se considerará la mejor calificación que tengas en cada una de las asignaturas del bloque

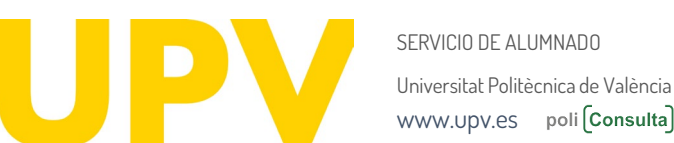

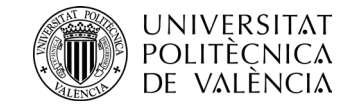

# ¿Y si tengo más dudas?

Puedes contactar con tu centro de estudios, escribirnos un correo a <u>sal.grado@upv.es</u> / <u>sal.master@upv.es</u> o enviarnos una poli(consulta)

### Enlace a poli[Consulta]

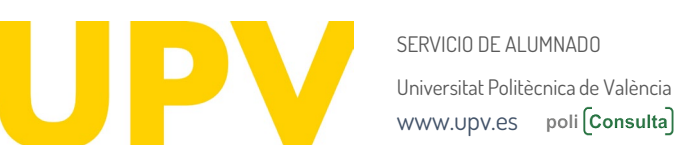

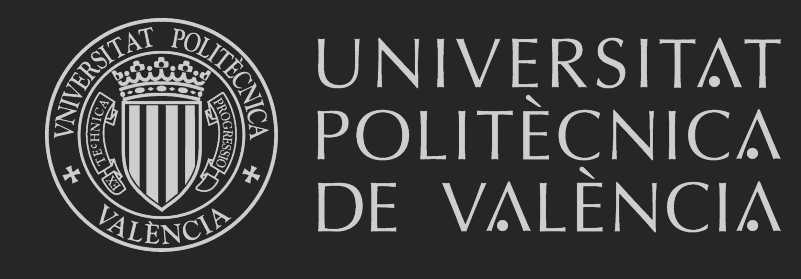

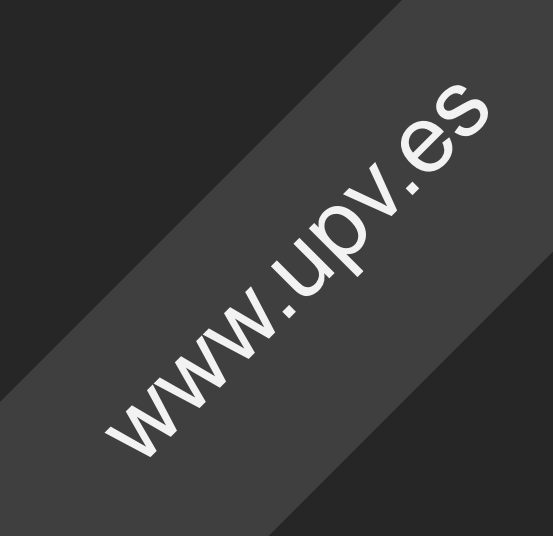